This Supplier Quick Guide shows you how to...

### SEARCH FOR QUALITY NOTIFICATIONS in (

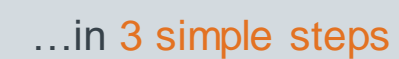

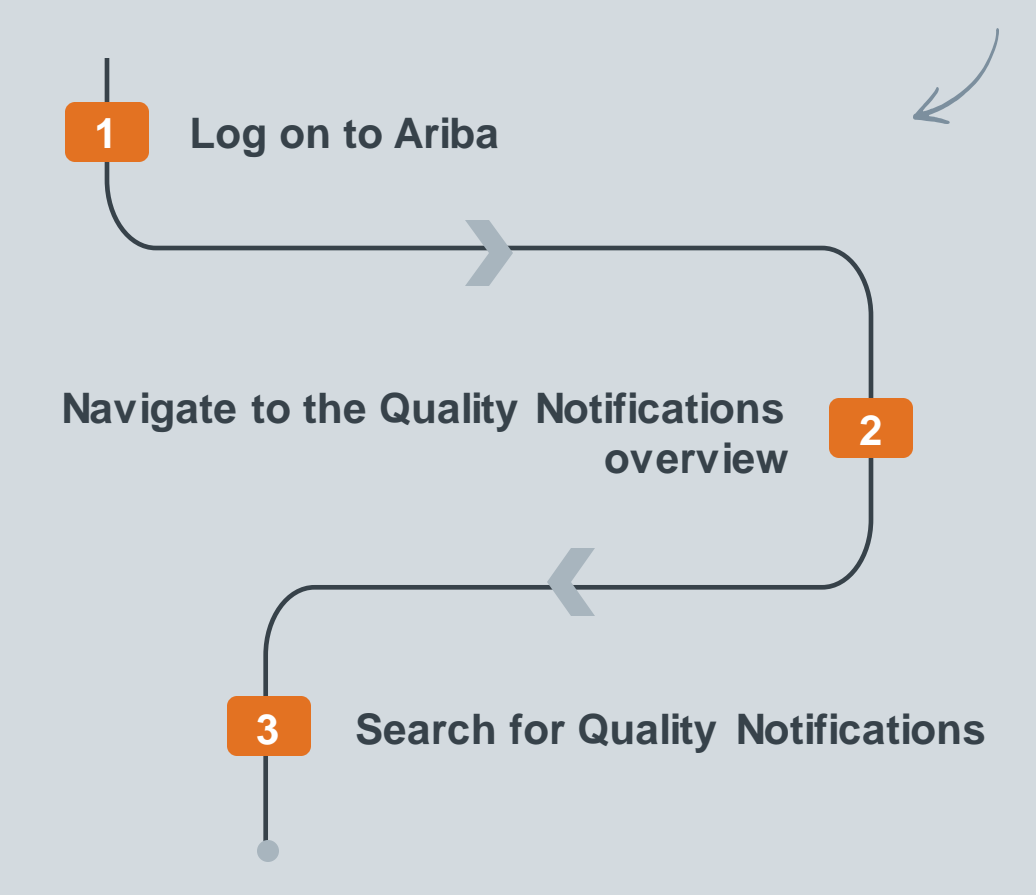

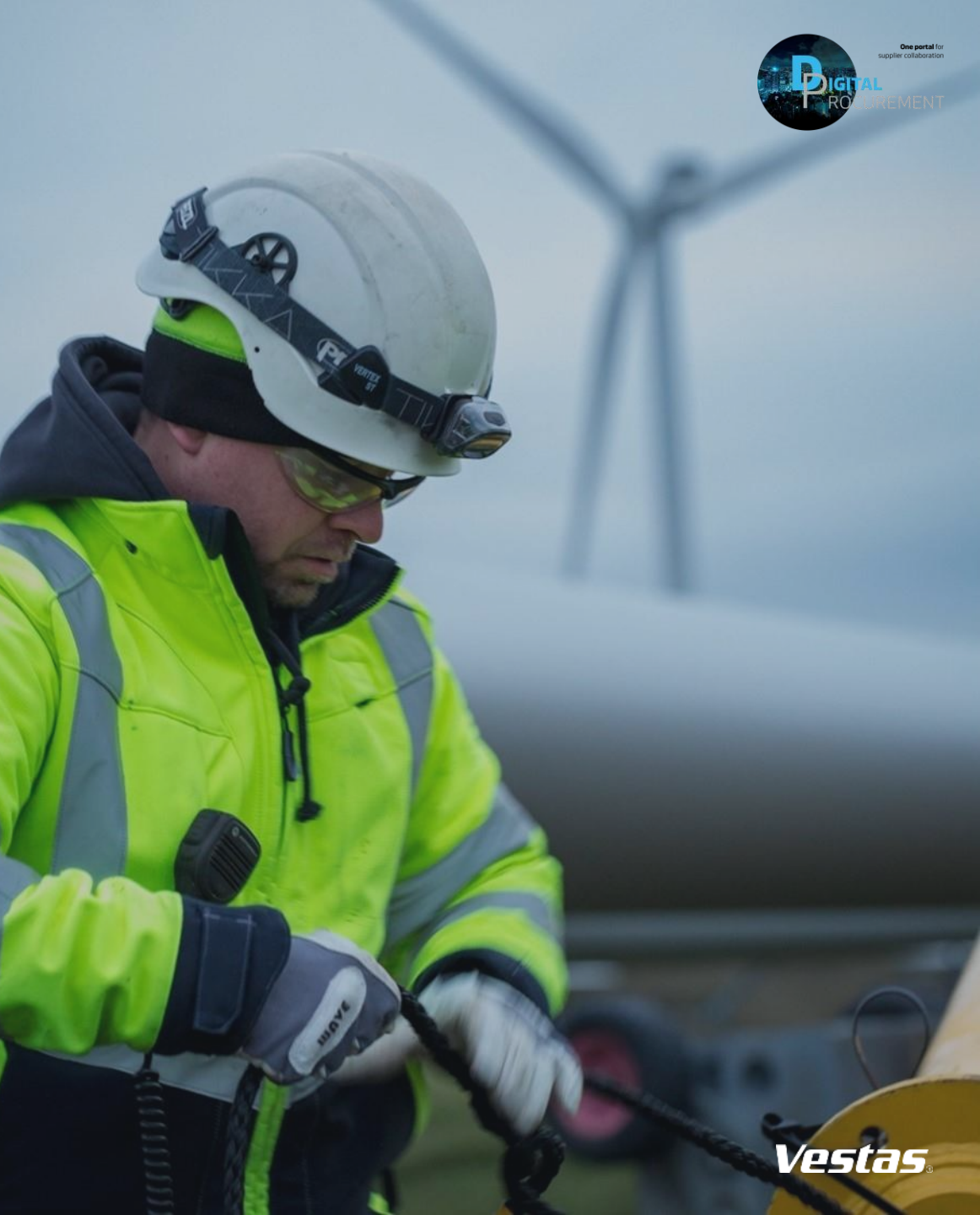

Classificat

las

### **1. LOG ON TO ARIBA**

#### Step-by-step -

- 1. Go to the Ariba Portal by using the link: supplier.ariba.com
- 2. Enter your 'User Name' and 'Password'.
- 3. Click on 'Login'.

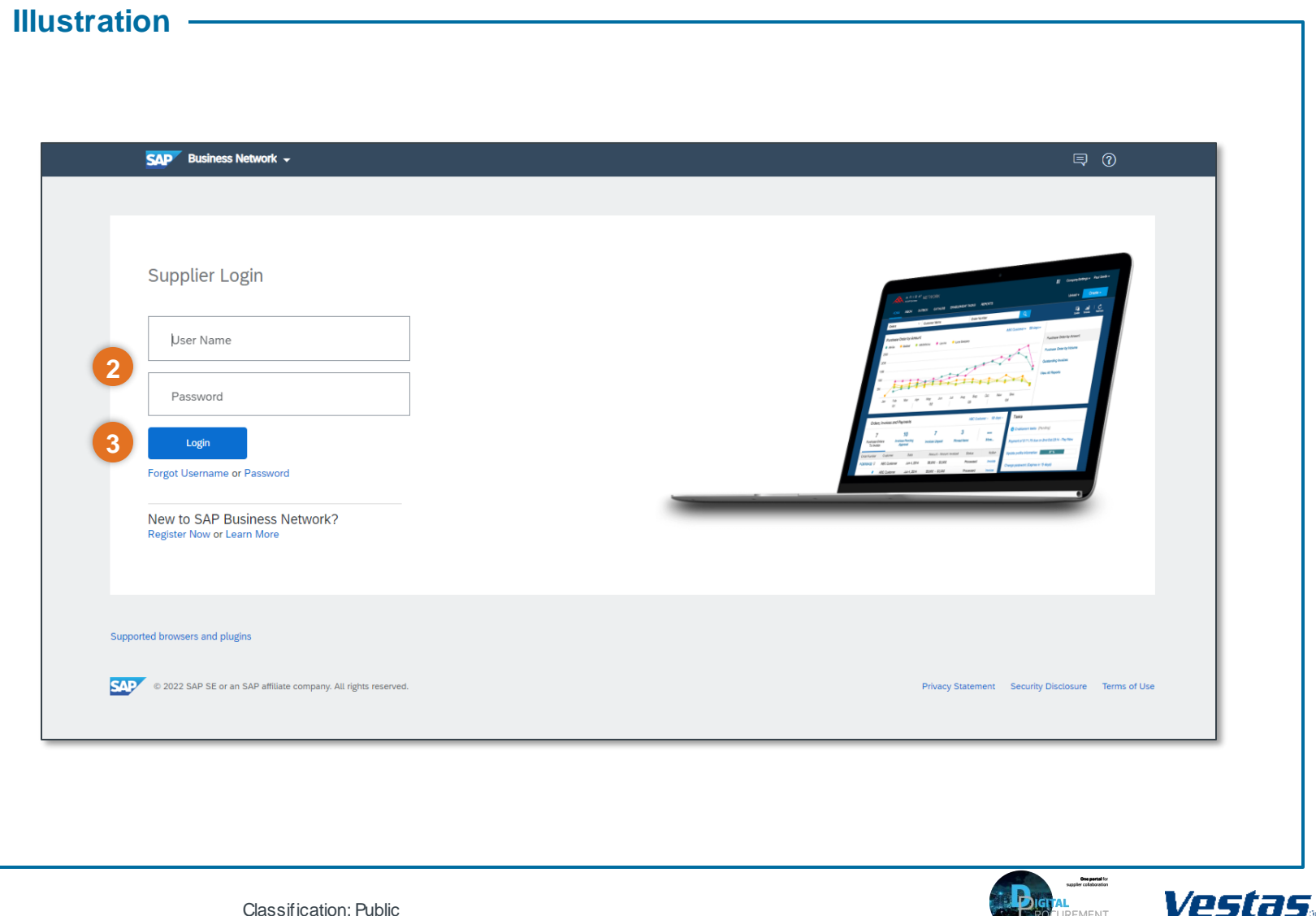

### 2. NAVIGATE TO QUALITY NOTIFICATION OVERVIEW

#### - Step-by-step

- 1. Once you are logged in to the Ariba network, **navigate to the 'Quality'** header
- 2. Select 'Notification' from the dropdown menu.

Once you have clicked on 'Notifications', you will see an overview of all the NC available to you as shown in the image below.

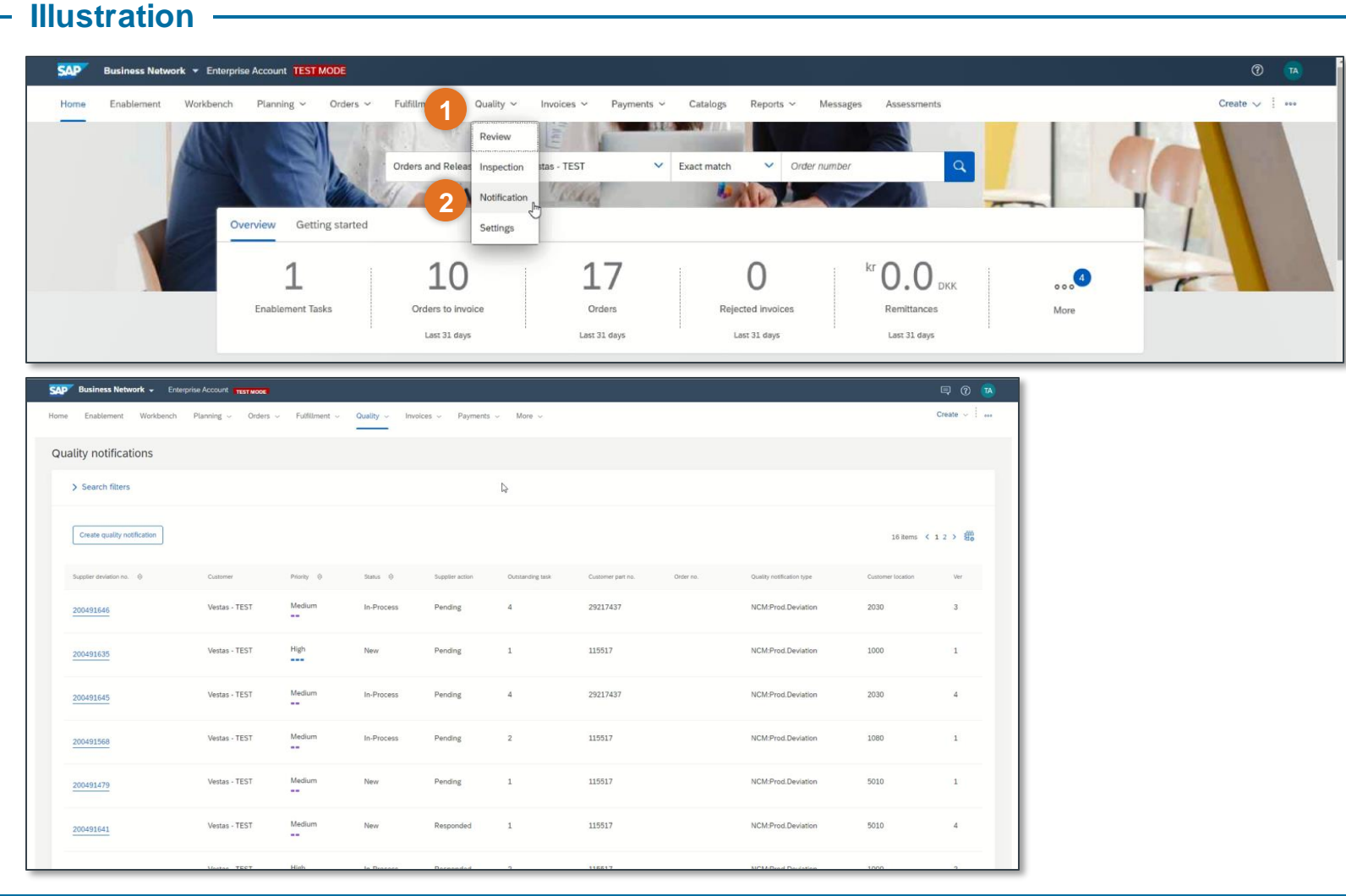

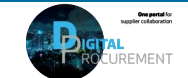

Vestas

2

# 3. SEARCH FOR A QUALITY NOTIFICATION (1/2)

#### - Step-by-step

- 1. Click on '**Search filters'**. Note: When you click on 'Search filters', the screen as seen in the picture on the right becomes visible.
- Ensure you select the correct
   'Creation date' time frame (e.g., last 3 months).
- 3. Select any other search criteria to **limit the search** (e.g., Status "New").

| str        | ation                                           |                  |          |          |                |               |         |                        |               |             |        |   |                     |        |       |   |
|------------|-------------------------------------------------|------------------|----------|----------|----------------|---------------|---------|------------------------|---------------|-------------|--------|---|---------------------|--------|-------|---|
| <b>P</b> 8 | Business Network - Enterprise Account TEST MODE |                  |          |          |                |               |         | ← Back to classic view |               |             |        |   | 0 🕫                 |        |       | в |
| me         | Enablement                                      | Workbench        | Planning | ~        | Orders 🗸       | Fulfillment 🗸 | Quality | ~                      | Invoices 🗸    | Payments 🗸  | More 🗸 |   |                     | Creat  | ₽ ∨ . |   |
| ualit      | y notificatio                                   | ons              |          |          |                |               |         |                        |               |             |        |   |                     |        |       |   |
| ^          | Search filters                                  |                  |          |          |                |               |         |                        |               |             |        |   |                     |        |       |   |
| Cu         | stomer                                          |                  |          |          | Customer locat | ion           |         |                        | Purchase or   | der no.     |        |   | Ship notice no.     |        |       |   |
| L \        | /estas - TEST                                   |                  | ~        |          |                |               |         | ~                      |               |             |        |   |                     |        |       |   |
| Cu         | stomer part no.                                 |                  |          |          | Customer batch | 1             |         |                        | Supplier par  | t no.       |        |   | Supplier batch      |        |       |   |
|            |                                                 |                  |          |          |                |               |         |                        |               |             |        |   |                     |        |       |   |
| Su         | pplier deviation no                             | o. (?)           |          | )<br>  [ | Customer devia | ition no. 🕐   |         |                        | Quality notif | cation type |        | ~ | Supplier action All |        | ~     |   |
| Sta        | atus                                            |                  |          |          | Creation date  |               |         |                        |               |             |        |   |                     |        |       |   |
|            | All                                             |                  | ~        |          | Last 3 month   | S             |         | ~                      | 2             |             |        |   |                     |        |       |   |
|            | View all quality n                              | otifications (?) | )        |          |                |               |         |                        |               |             |        |   |                     |        |       |   |
|            |                                                 | 0                |          |          |                |               |         |                        |               |             |        |   |                     |        |       |   |
|            |                                                 |                  |          |          |                |               |         |                        |               |             |        |   |                     | Search | Reset |   |

#### - Tips & Tricks

- If you only want to see Deviation Requests created by your organization, filter for Q7: Supplier Generated.
- If you want to search specifically for Vestas created QNs select Z1: NCM: Prod. Deviation.

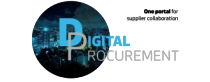

Vestas

3

## 3. SEARCH FOR A QUALITY NOTIFICATION (2/2)

Illustration

#### - Step-by-step

- 4. Click **'Search'** to search for specific Quality Notifications
- 5. Below the search filters, a list with the search results will be displayed.

| Qua | ality notifications                 |          |                        |          |                           |                  |                   |           |                           |                   |       |
|-----|-------------------------------------|----------|------------------------|----------|---------------------------|------------------|-------------------|-----------|---------------------------|-------------------|-------|
|     | ✓ Search filters                    |          |                        |          |                           |                  |                   |           |                           |                   |       |
|     | Customer                            | Custome  | r location             |          | Purchase order no.        |                  | Ship notice no.   |           |                           |                   |       |
|     | Vestas - TEST                       | <b>~</b> |                        | ~        |                           |                  |                   |           |                           |                   |       |
|     | Customer part no.                   | Custome  | r batch                |          | Supplier part no.         |                  | Supplier batch    |           |                           |                   |       |
|     |                                     | <b>~</b> |                        |          |                           | ~                |                   | ]         |                           |                   |       |
|     | Supplier deviation no. ⑦            | Custome  | r deviation no.        |          | Quality notification type |                  | Supplier action   |           |                           |                   |       |
|     |                                     |          |                        |          | Choose                    | ~                | All               | ~         |                           |                   |       |
|     | Partial match     C Exact match     | Parti    | al match O Exact match |          |                           |                  |                   |           |                           |                   |       |
|     | Status                              | Creation | date                   | _        |                           |                  |                   |           |                           |                   |       |
|     | All                                 | V Last 7 | days                   | ~        |                           |                  |                   |           |                           |                   |       |
|     | □ View all quality notifications ⑦  |          |                        |          |                           |                  |                   |           |                           |                   |       |
|     |                                     |          |                        |          |                           |                  |                   |           |                           | 4 Sear            | ch Re |
|     |                                     |          |                        |          |                           |                  |                   |           |                           |                   |       |
|     | Create quality notification         |          |                        |          |                           |                  |                   |           |                           | 5 16 items <      | 12 >  |
|     |                                     |          |                        |          |                           |                  |                   |           |                           | -                 |       |
|     | Supplier deviation no. \ominus Cust | omer     | Priority \ominus 🛛 S   | status 😔 | Supplier action           | Outstanding task | Customer part no. | Order no. | Quality notification type | Customer location | Ver   |

#### - Tips & Tricks

• You can see older versions of the Quality Notifications if you tick the check box 'View all Quality Notifications' and click 'search' afterwards. The older versions of the NCs will be shown as obsoleted and only recommended to use for check-up purposes.

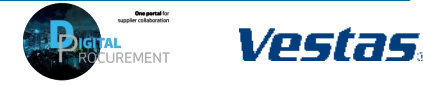

5 Digital Procurement | Supplier Quick Guide

Classification: Public

### **NEED HELP?**

Support is available!

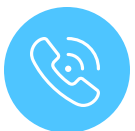

For **questions or technical support** please contact the <u>Vestas SSC Ariba team</u>

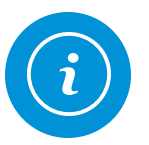

For **information and further Quick Guides** from the Digital Procurement program in Vestas, visit our <u>website</u>

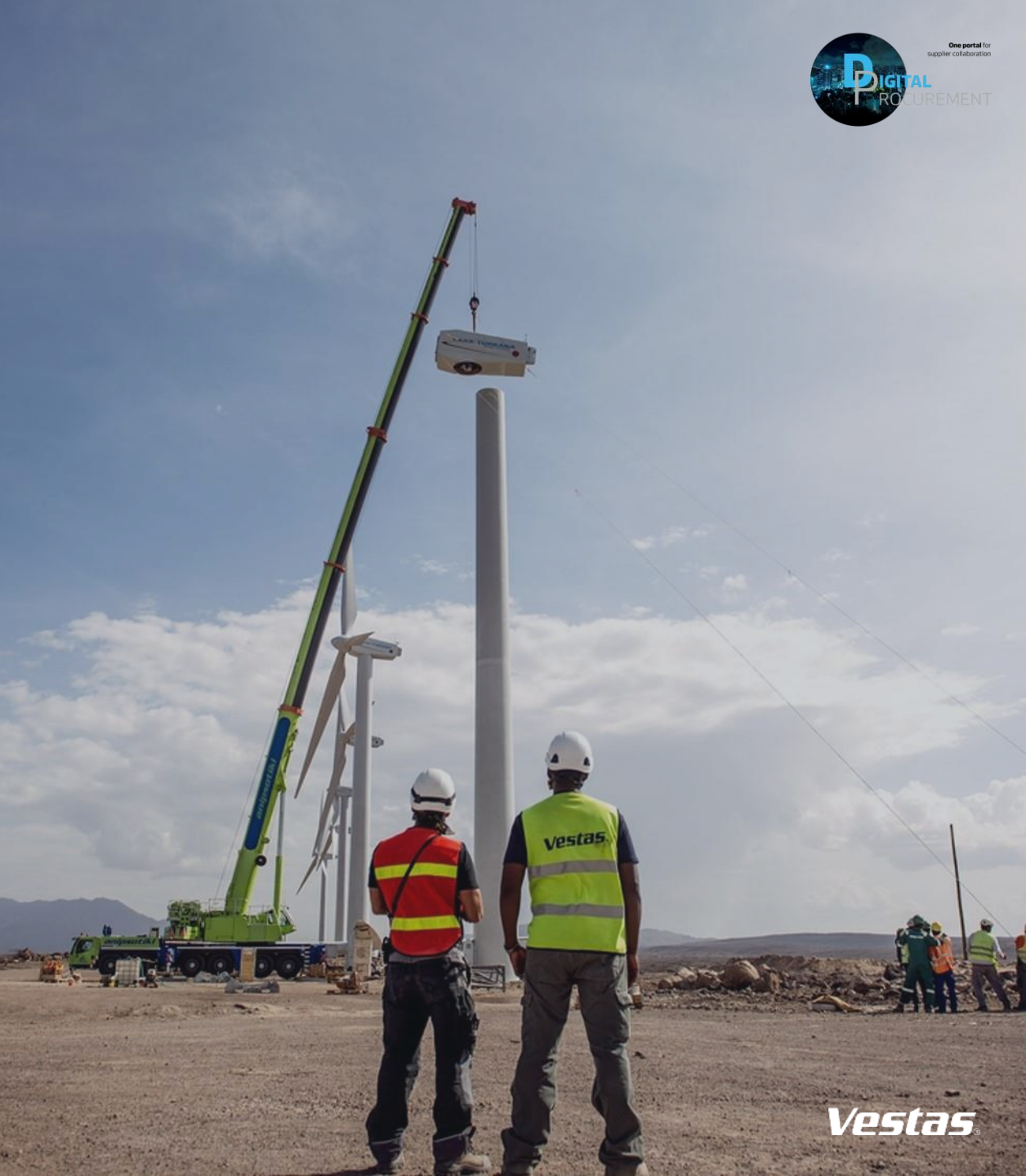